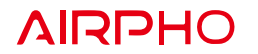

## **Package Content**

- 1 x WiFi Range Extender AR-E400
- 1 x Ethernet Cable

# Quick Installation Guide

AC1200 Wi-Fi Range Extender AR-E400

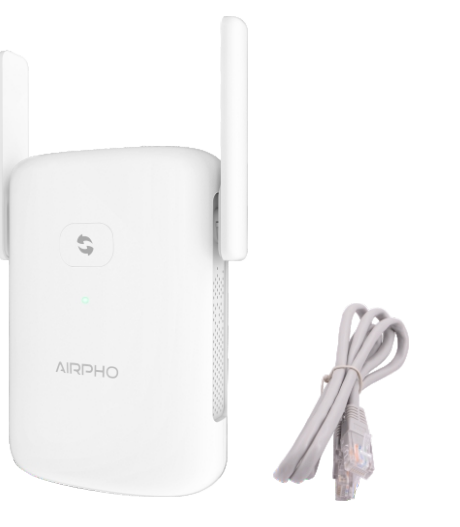

# **LED** Explanations

| Status   | Color  | Indication                                                               |  |
|----------|--------|--------------------------------------------------------------------------|--|
|          | Green  | The Extender is connected to the router, and signal reception is strong. |  |
| On       | Orange | The Extender is connected to the router, but signal reception is weak.   |  |
|          | Red    | There is no active connection.                                           |  |
| Blinking | Red    | WPS connection is in progress.<br>Or the Extender is initiallizing.      |  |
| Off      |        | The Extender is off.                                                     |  |

# • METHOD ONE

Quick Setup using the WPS Button.

If your router doesn't have a WPS button, or you are not sure, please use METHOD TWO.

# **1** Power on the Extender

Plug the Extender into an electrical outlet next to your router.

> Wait about 1 minute until the LED is lit in solid red.

(3)

# **2** Connect to the Extender's network

2.1. Press the WPS button on your router.

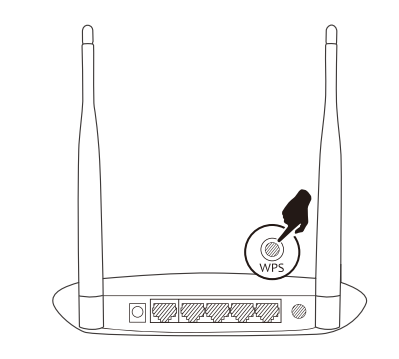

2.2. Press the WPS button on your Extender within 1 minute.

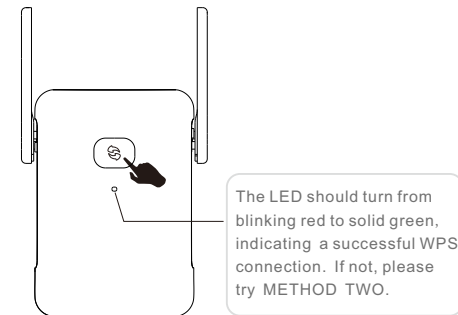

Airpho Technology Co., Ltd Web: www.airpho.com

#### **3** Relocate the Extender

3.1. Plug in the Extender into an electrical outlet halfway between your router and the Wi-Fi dead zone. You need to make sure the location you choose is within the range of your host network.

3.2. Wait about 1 minute until the LED is lit and solid green. If not, relocate it closer to the router to achieve better signal quality.

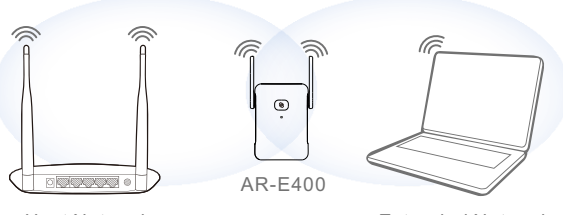

Host Network

Extended Network

# METHOD TWO

# **1** Power on the Extender

Plug the Extender into an electrical outlet next to your router.

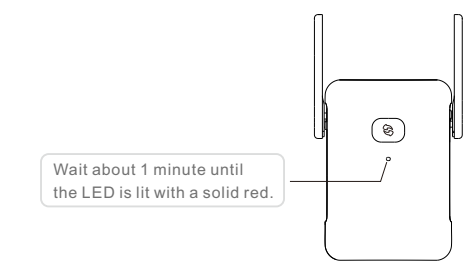

# **2** Connect to the Extender's network

#### For Computer Users

Disconnect any wired connection from your computer .

Click the Wi-Fi icon on the taskbar and connect to the Extender's network (e.g. AIRPHO 2.4G XXXX / AIRPHO 5G XXXX).

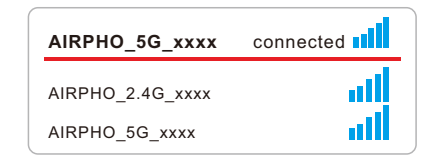

#### For Mobile Device Users

Go to Wi-Fi setting of your mobile device, and connect to the Extender's network (e.g. e.g. AIRPHO 2.4G XXXX / AIRPHO 5G XXXX)

| < | Settings    | WLAN |     |
|---|-------------|------|-----|
|   | WLAN        |      |     |
| ~ | AIRPHO_xxxx |      | (î; |

### **3** Configure the Range Extender

3.1. Launch a web browser and enter www.airphoextender.net in the address field. You will be guided to the Extender Setup Page.

| - Ə 🐤- | e www.airphoextender.net |
|--------|--------------------------|
|--------|--------------------------|

3.2. Create a new password to log in the web management page, then click Start.

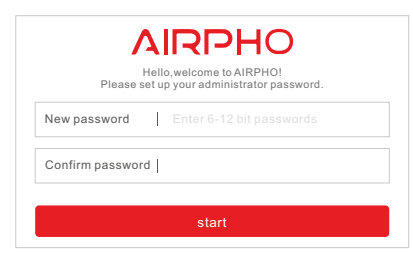

#### 3.3. Select the network you are ready to extend, a 2.4G or a 5G WiFi network, then click Next.

Note: You can choose either a 2.4G network or a 5G network to extend, or you can extend both networks at the same time.

Choose your network(s) to expand

If you are extending a 2.4GHz and a 5GHz networks at the same time.

Next

back

Select your router's 2.4GHz or 5GHz network from the list and

enter its wireless password ,then click Confirm.

You can either keep the default SSID or customize

it for the extended network, then click Confirm

Please make sure both networks come from the same router

Expand the 2.4G network

Expand the 5G network

3.4. Extend your network(s)

3.5. Customize vour SSID

3.6. Confirm your settings

Verify your wireless settings, then click Next and Confirm. It will take about 15 seconds to proceed. Once finished, your LED indicator should lit in solid green or solid orange, indicating a successful connection.

| Choose your network(s) to expand                                    |
|---------------------------------------------------------------------|
| Expand the 2.4G network: HOME<br>Original host network: airpho_A7BD |
|                                                                     |
| Expand the SG network                                               |
| Next                                                                |
| back                                                                |
|                                                                     |

| •                 | •••            |  |
|-------------------|----------------|--|
| Connecting 80%    | Connecting 809 |  |
| Extender SSID:    | Extender SSID: |  |
| 2.4G:2.4G-K6+_ext | 2.4G:2.4G-K6+  |  |
| 5G:5G-K6+_ext     | 5G:5G-K6+_ex   |  |

#### **4** Relocate the Extender

Relocate the Extender to a proper place (halfway between your router and the WiFi dead zone is suggested). You may check the signal quality by looking at the LED indicator.

(Please refer to D LED Explanations on the other side).

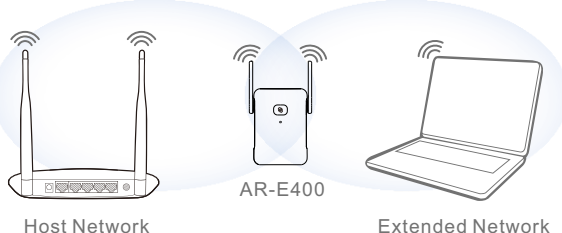

Extended Network

#### Support

If the Extender does not connect to the Internet, you may refer to the User Manual and FAQ, which are available on Airpho official website: www.airpho.com